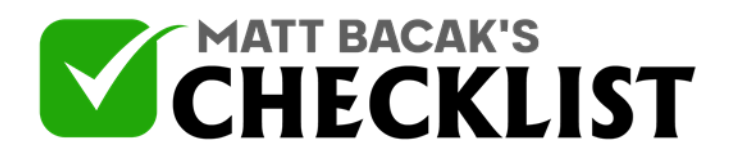

## Checklist 9: Running a Test Purchase in ClickBank

|   | Project<br>Name:                                                                                                    | Date:                                                                                                    |         |          |
|---|----------------------------------------------------------------------------------------------------|----------------------------------------------------------------------------------------------------|---------|----------|
|   |                                                                                                    |                                                                                                    | Yes     | No       |
|   | To run a test purchase in ClickBank, all that i<br>of a test credit card and then a visit to the Cl<br>you're new at this; you might be in search of<br>Here is a checklist of how to run a test purch | s necessary is the creation<br>ckBank checkout page. If<br>a checklist to help you.<br>ase in ClickBank: |         |          |
| 1 | Sign into your ClickBank account.                                                                                                    |                                                                                                    |         | <b></b>  |
|   |                                                                                                    |                                                                                                    |         |          |
| 2 | Then, click on the Settings tab present on the                                                                                                    | e main menu.                                                                                             |         | <u> </u> |
|   |                                                                                                    |                                                                                                    |         |          |
| 3 | Look for the option that says My Site tab.                                                                                                    |                                                                                                    | <b></b> |          |
|   |                                                                                                    |                                                                                                    |         |          |
| 4 | Click on the My Site tab present in the secon                                                                                                    | dary menu.                                                                                               |         |          |
|   |                                                                                                    |                                                                                                    |         |          |
| 5 | You will need to scroll down to the Testing Yo                                                                                                    | our Products section.                                                                                    |         |          |
|   |                                                                                                    |                                                                                                    |         |          |
| 6 | Then, click on the Edit Link option that is pre corner of the screen.                                                                                                    | sent in the upper right                                                                                  |         |          |
|   |                                                                                                    |                                                                                                    |         |          |

Notes

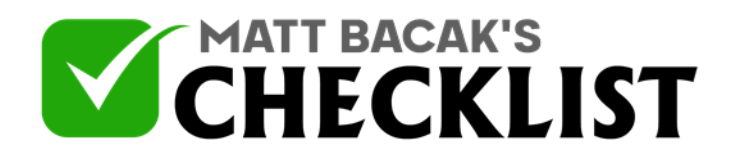

## Checklist 9: Running a Test Purchase in ClickBank

| 7  | You will be taken to a new page. Here click on the Generate New Card<br>Number Link in the Testing Your Products section. |  |
|----|----------------------------------------------------------------------------------------------------|--|
| 8  | Complete the verification form.                                                                                           |  |
| 9  | Then, copy the credit card information.                                                                                   |  |
| 10 | Paste this information in a location on your computer where it can be accessed later.                                     |  |
| 11 | Move on to going back to the ClickBank checkout page for a specific product.                                              |  |
| 12 | You can also put a purchase link on your website that will send customers straight to the checkout page of ClickBank.     |  |
| 13 | Provide a valid email address that is not linked with a Wordpress user or a MemberMouse member on your site.              |  |
| 14 | Copy and paste the test credit card information into the appropriate fields required.                                     |  |
| 15 | Next click on the Pay Now button.                                                                                         |  |

Notes

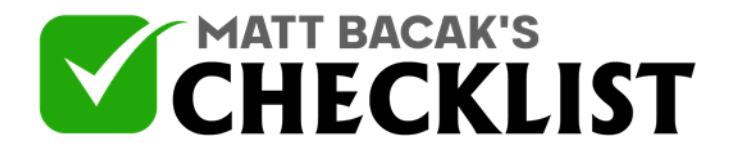

## Checklist 9: Running a Test Purchase in ClickBank

16 Click on Complete Your Order button on the following page.

Notes